# Manual do Usuário

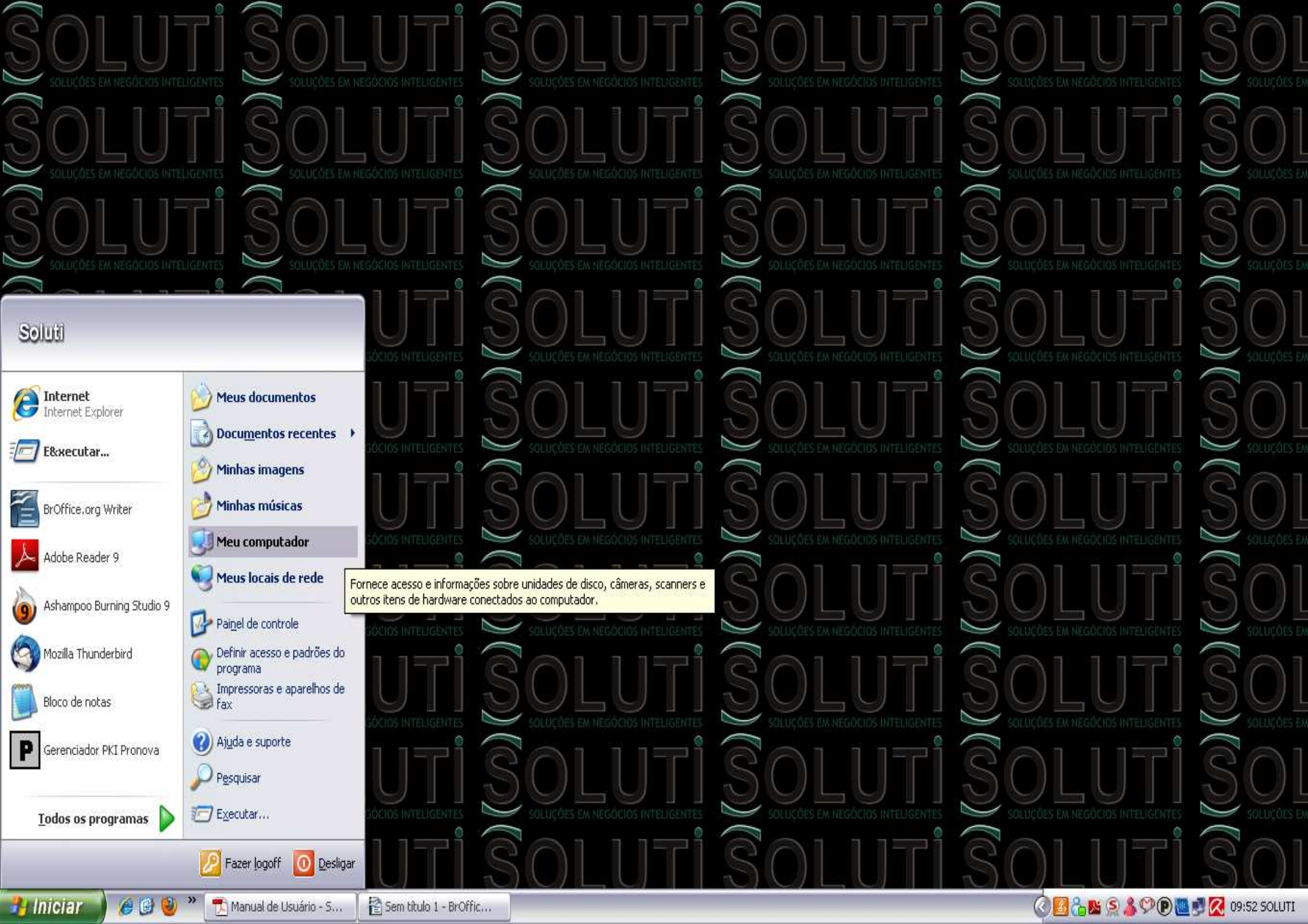

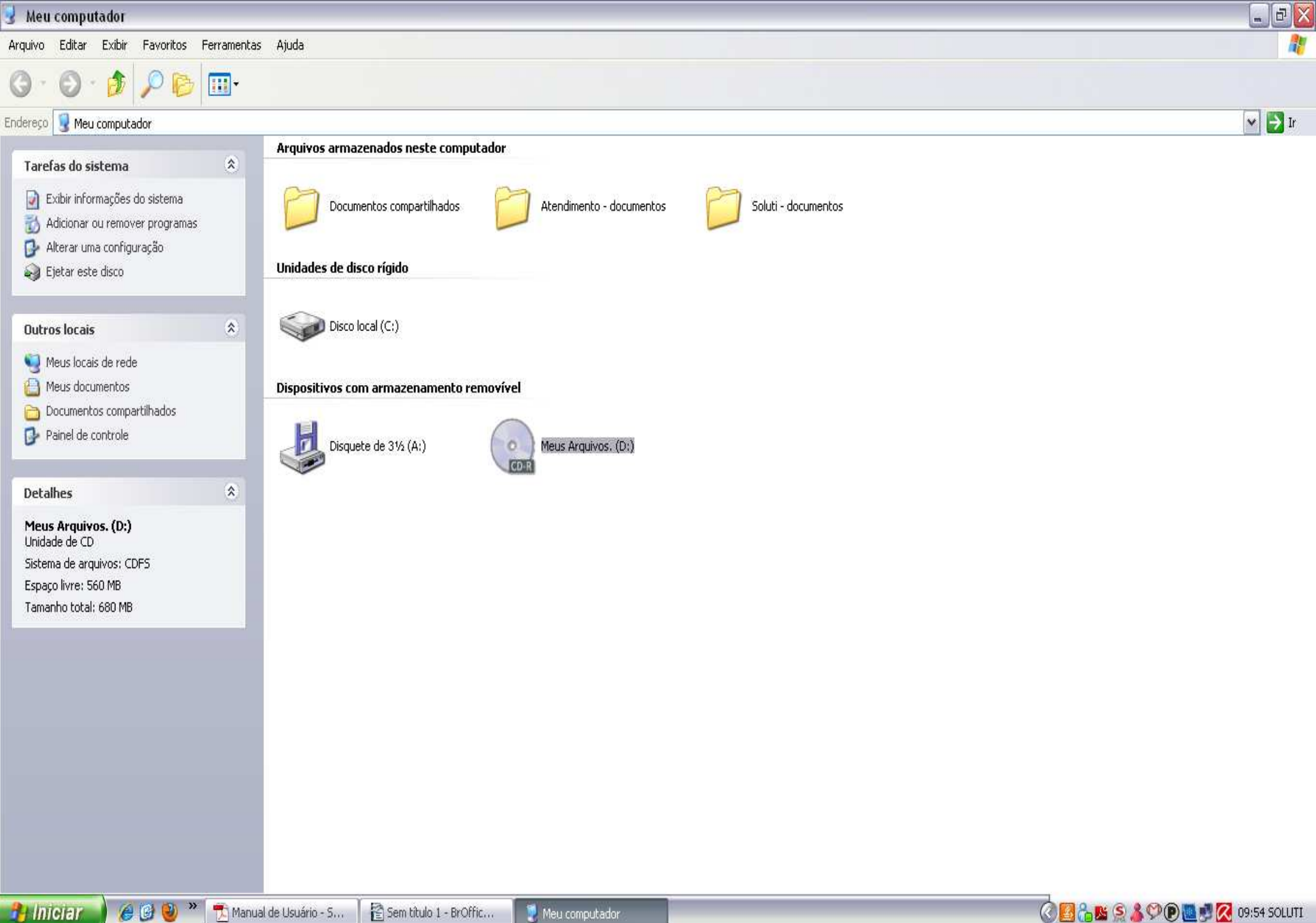

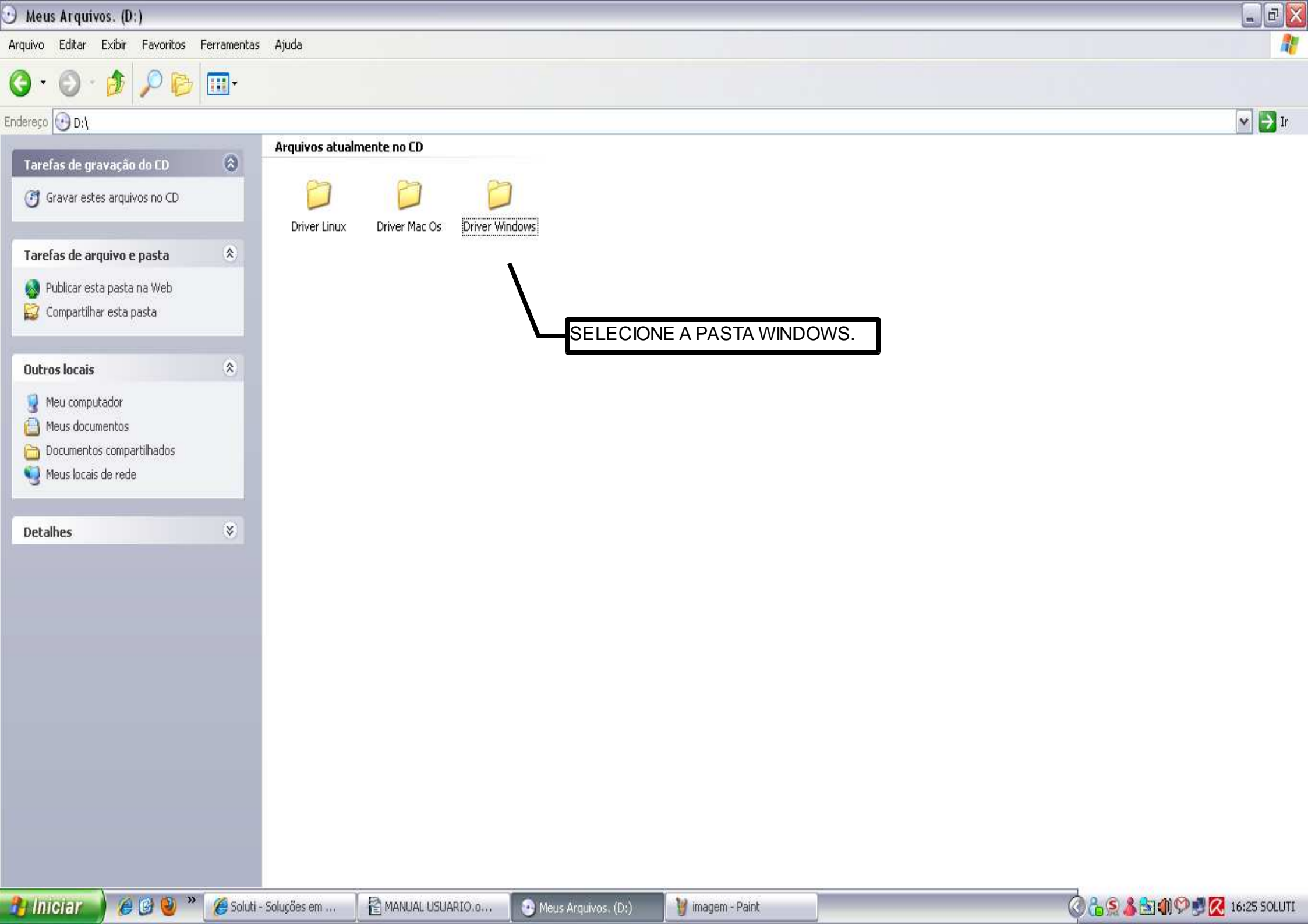

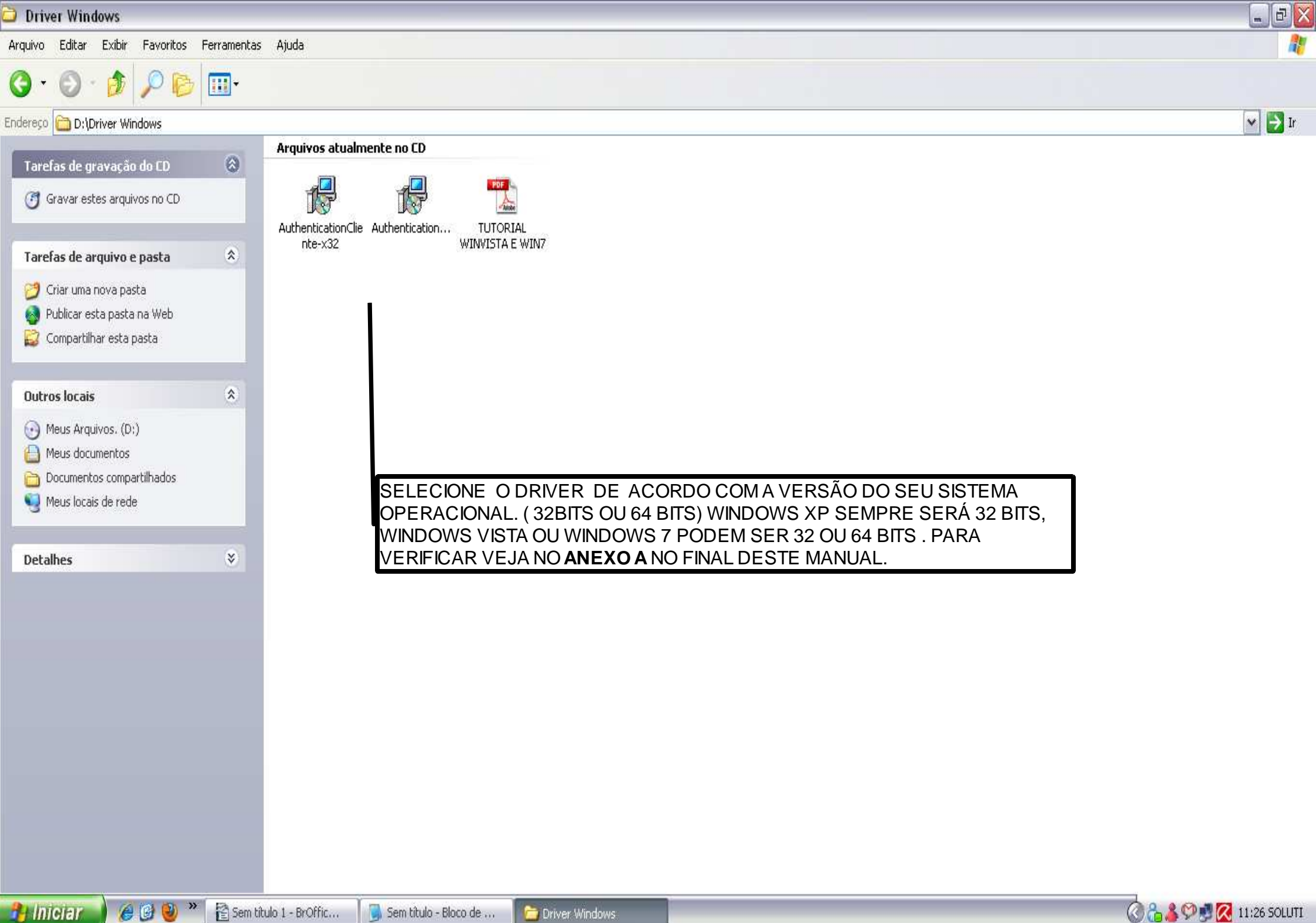

🔒 Iniciar

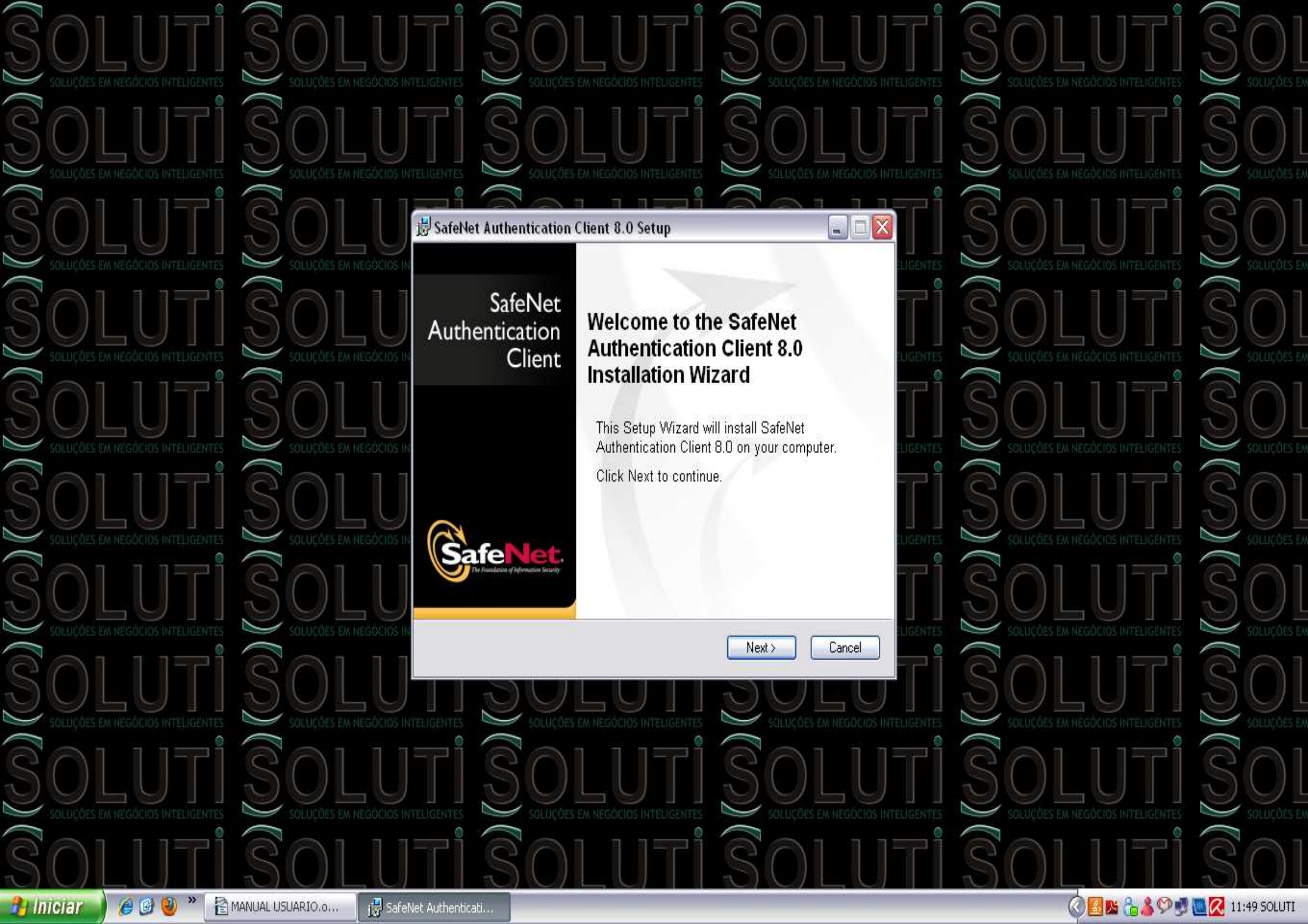

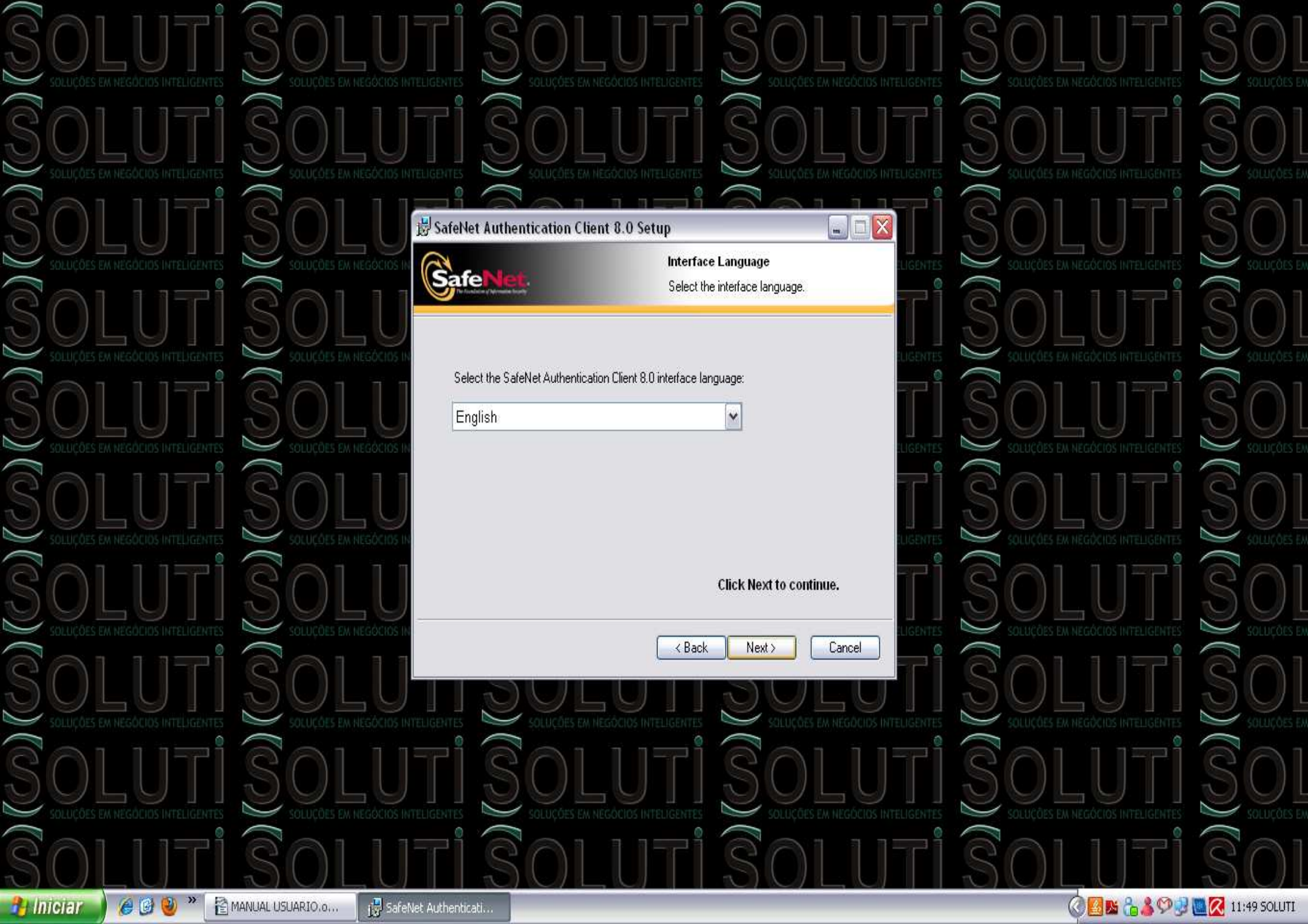

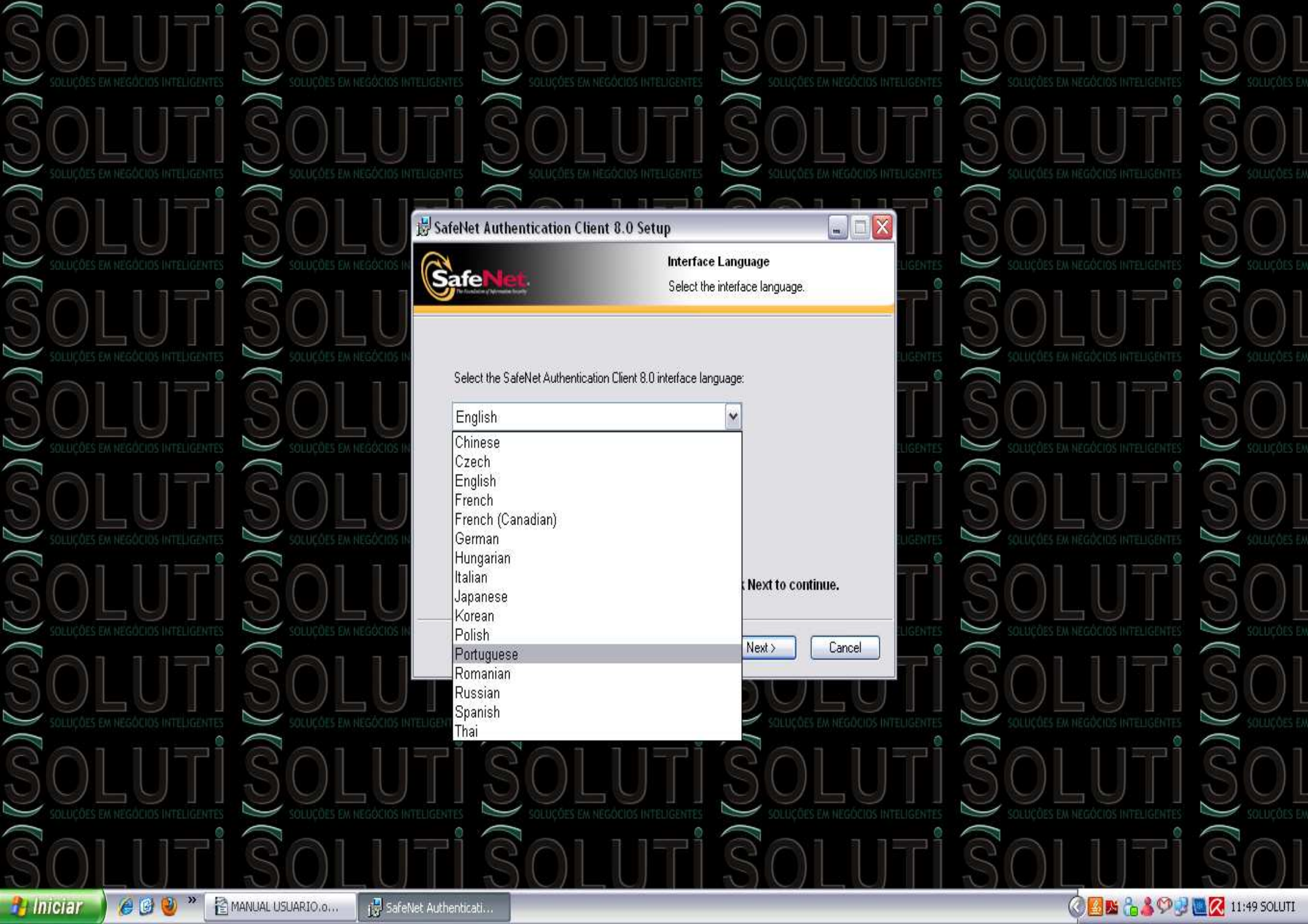

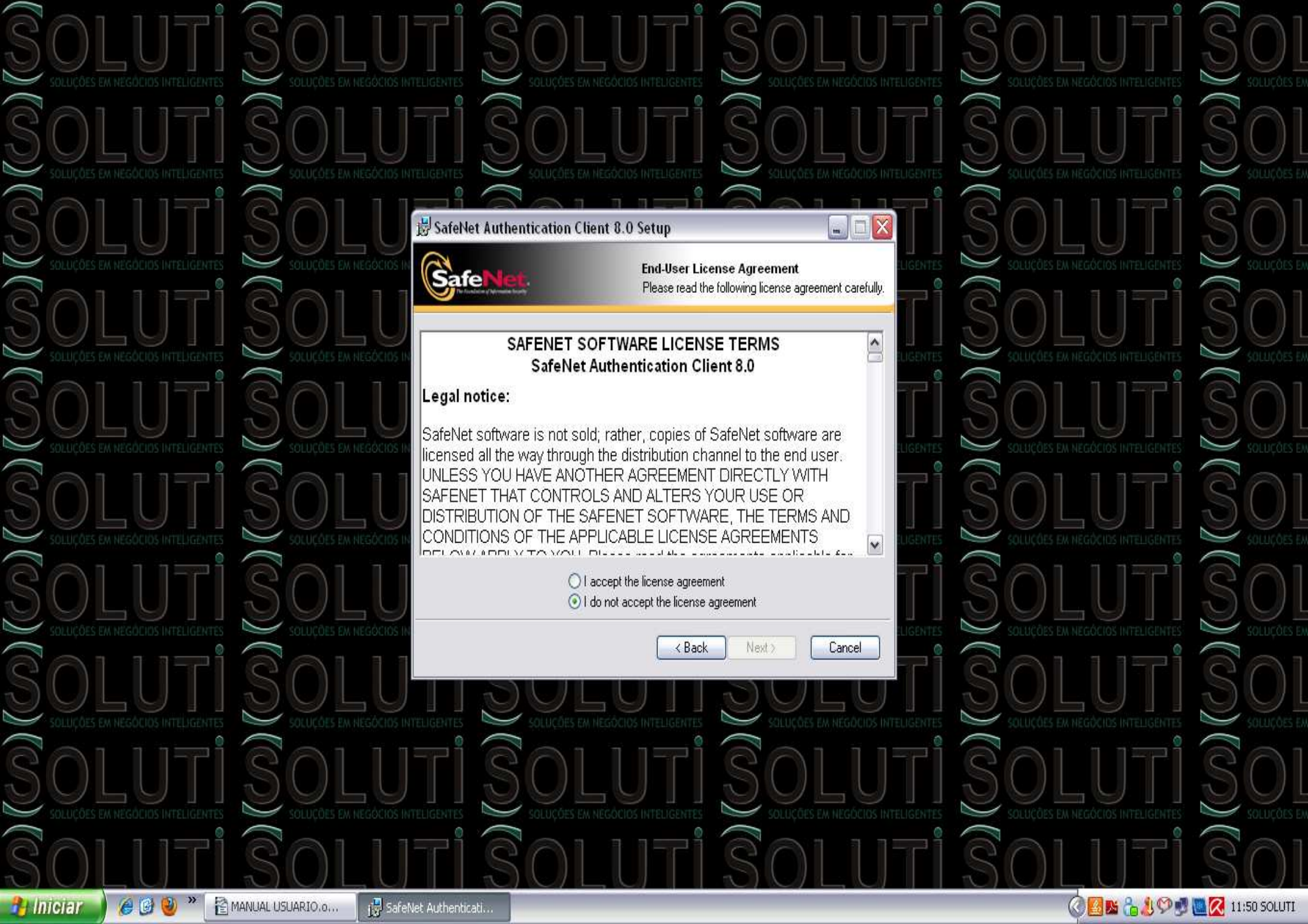

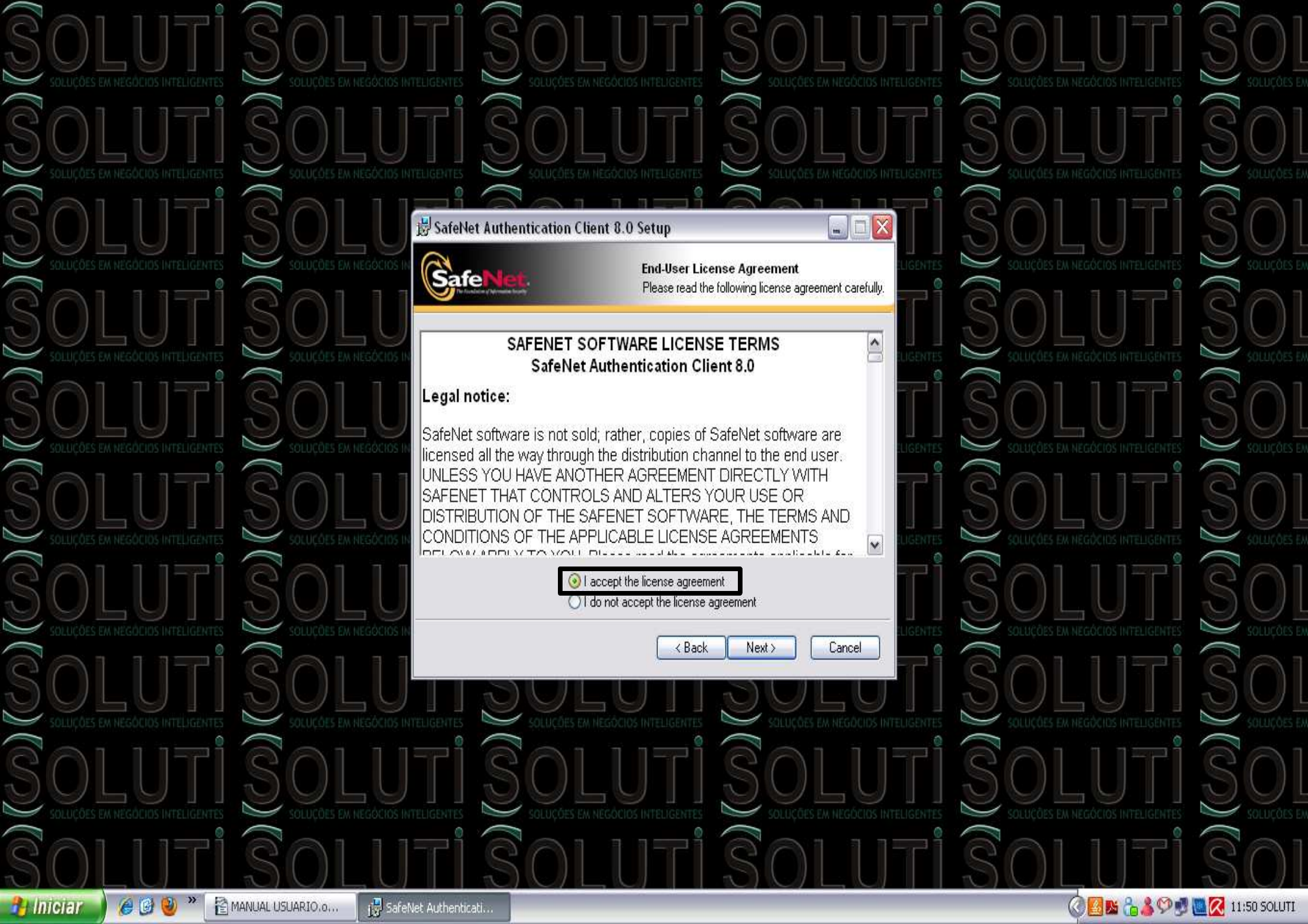

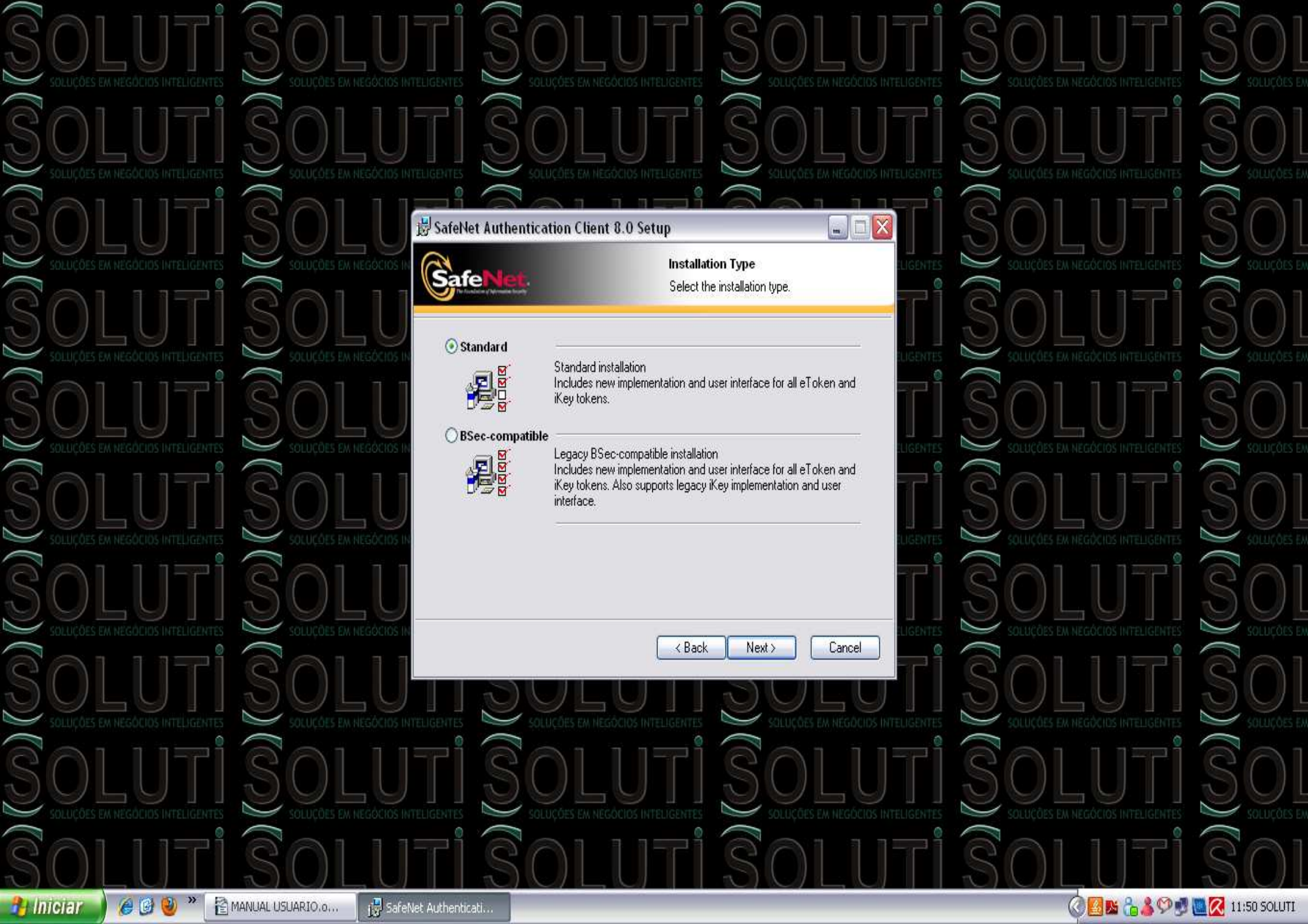

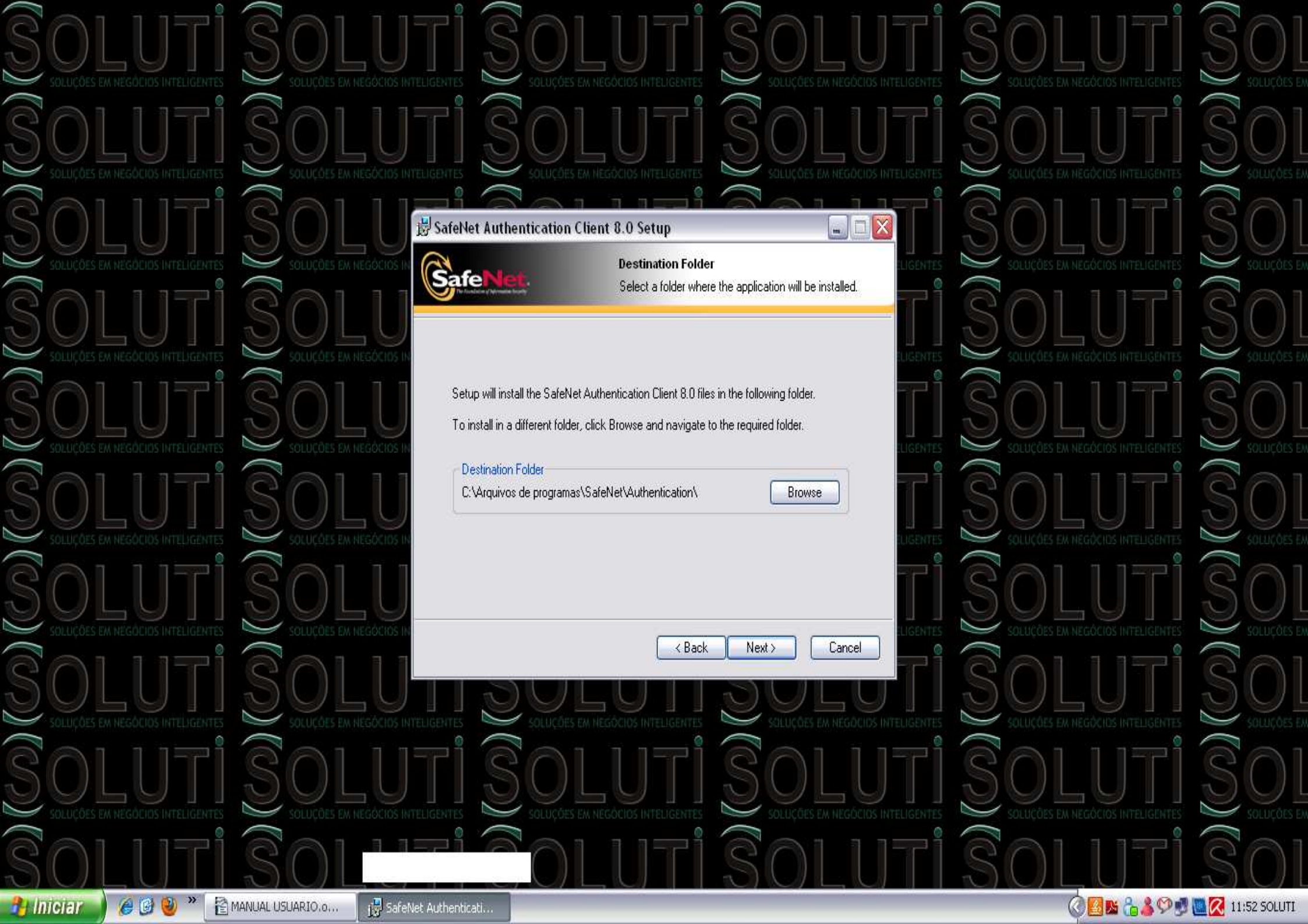

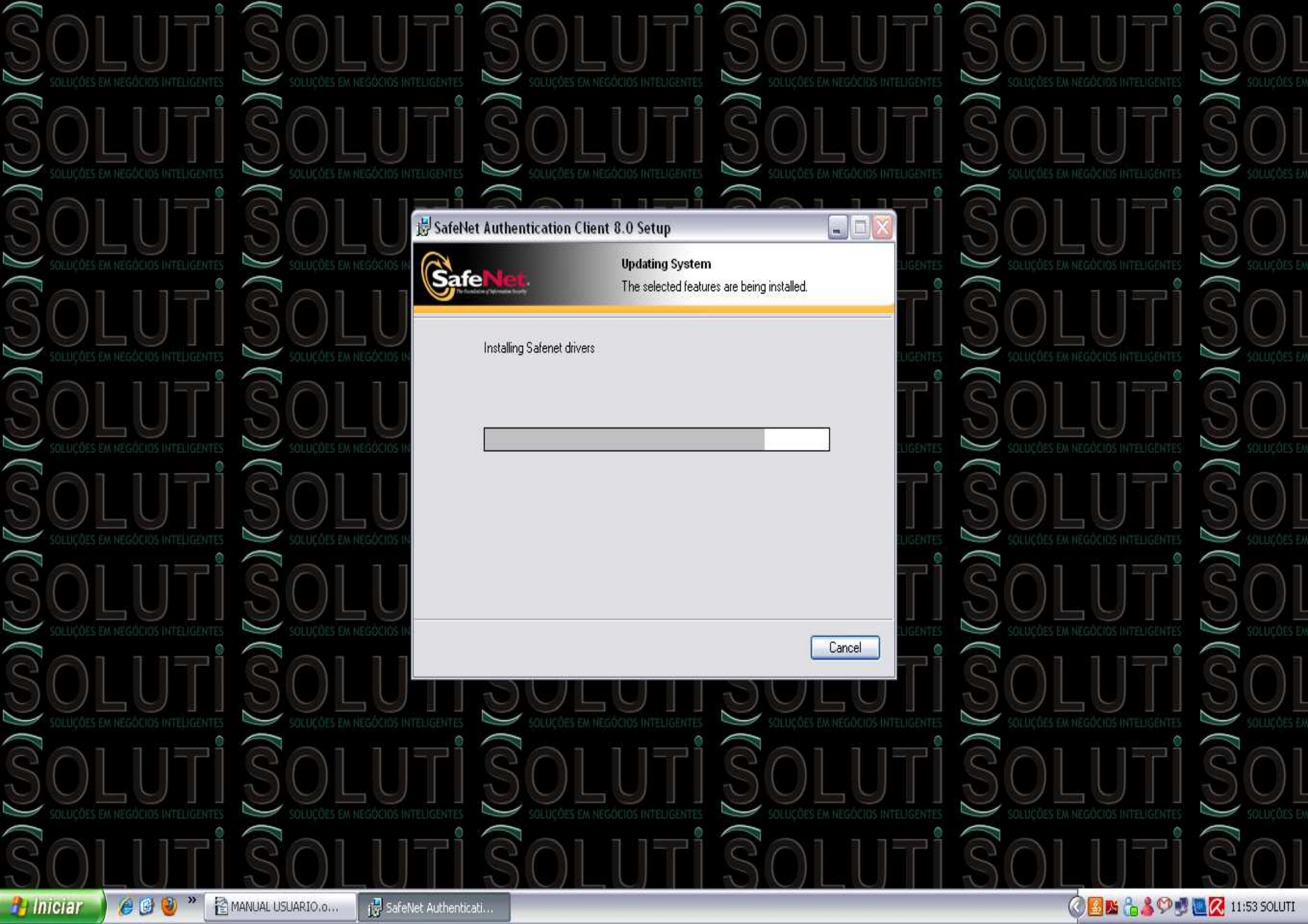

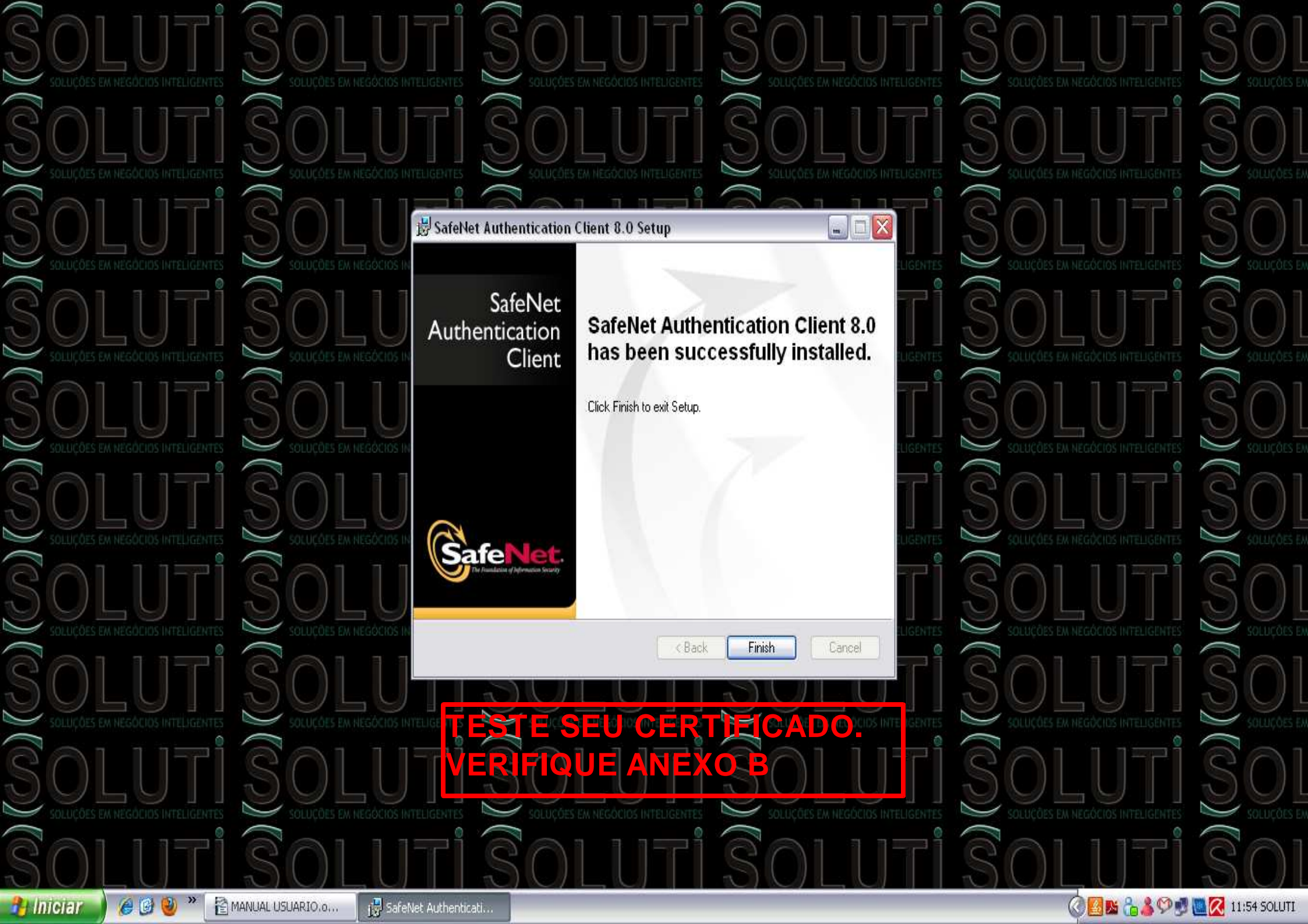

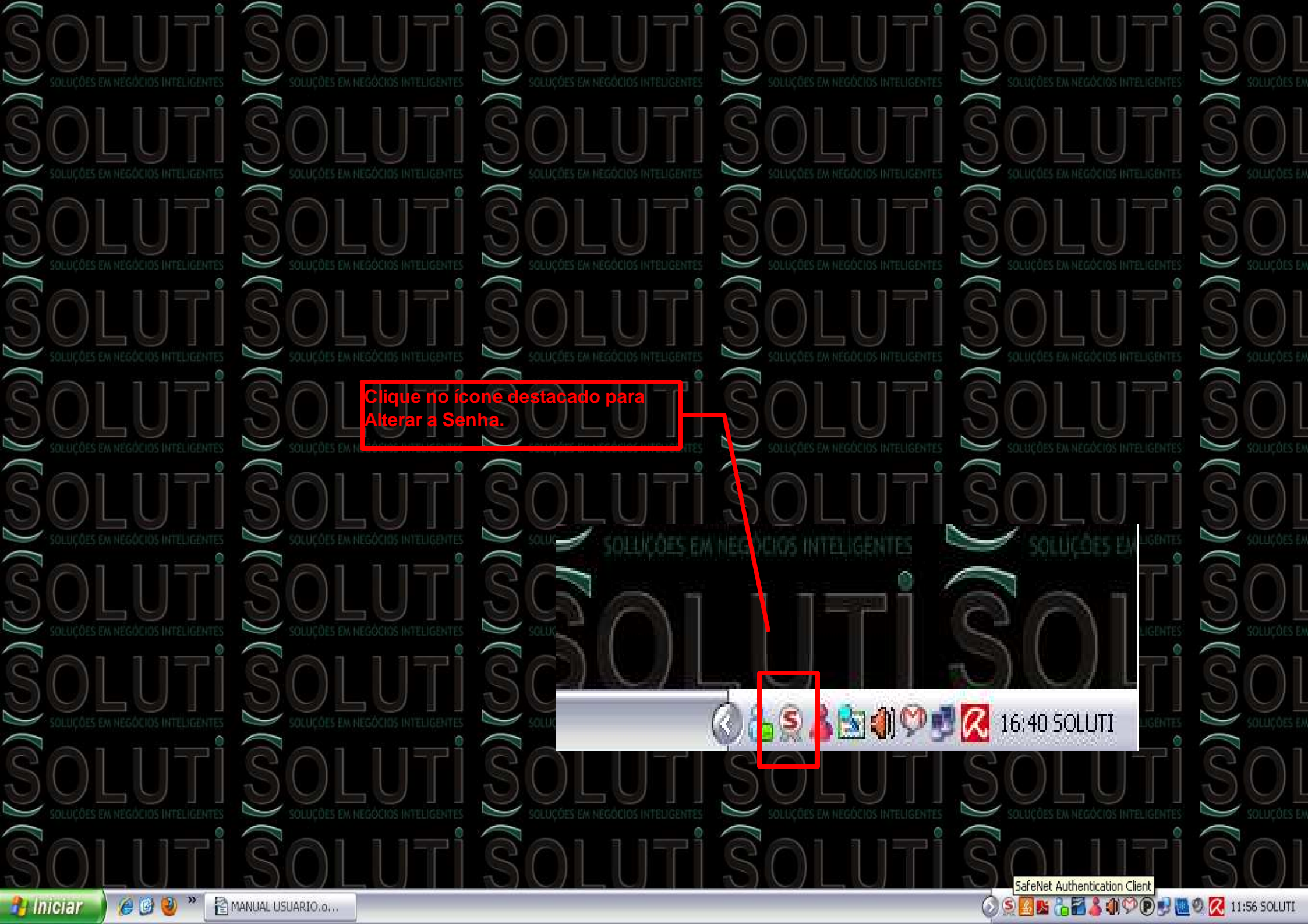

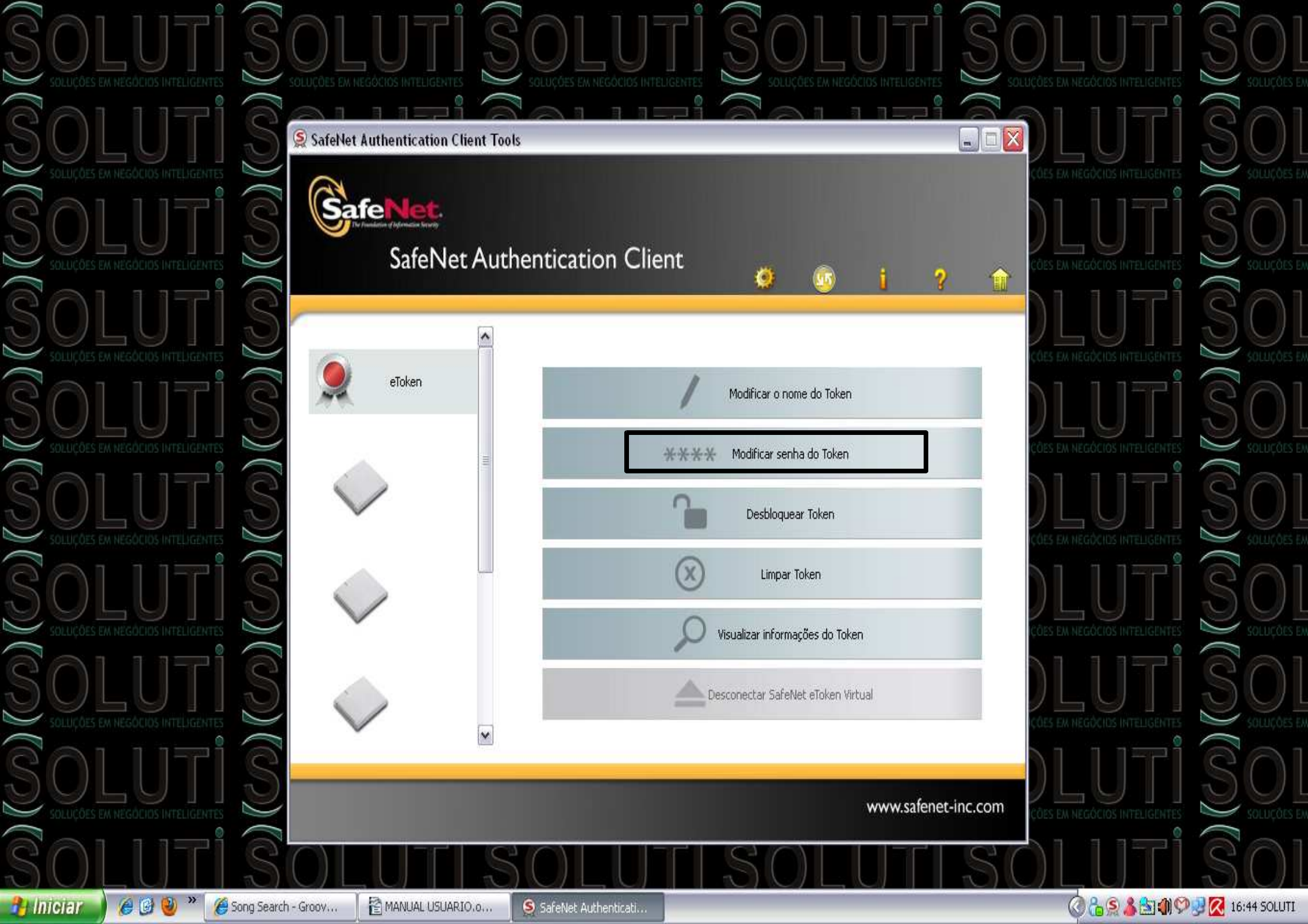

| Ŝolutiŝolu                                     | ITIŜOLUTIŜO                                                                                                    | DLUTIŜOL                | UTI SOI                     |
|------------------------------------------------|----------------------------------------------------------------------------------------------------|-------------------------|-----------------------------|
|                                                | NTELIGENTES SOLUÇÕES EM NEGÓCIOS INTELIGENTES SOL<br>Inteligentes Soluções em negocios inteligentes Sol<br>Inteligentes Soluções em negocios inteligentes Soluções em negocios inteligentes Solu<br>Interigentes Soluções em negocios inteligentes Soluções em negocios inteligentes Soluções em negocios em negocios em negocios em negocios em negocios em negocios em negocios em negocios em negocios em negocios em negocios em negocios em negocios em negocios em negocios em negocios em negocios em negocios em negocios em negocios em negocios em negocios em negocios em negocios em |                         |                             |
|                                                | Modificar Senha: eToken                                                                                                    |                         |                             |
| SOLUÇÕES EM NEGÓCIÓS INTELIGENTES              | Senha atual do token:                                                                                                    |                         |                             |
|                                                | Nova Senha do token:                                                                                                    |                         |                             |
| SOLUTI S<br>Soluções em negocios intelligentes | A nova senha deve ser compatível com as configurações de qualidade definic<br>As senhas seguras devem ter pelo menos 8 caracteres e conter letras maiúso<br>minúsculas, números e caracteres especiais (como !, \$, #, %).                                                                                                    | las no token.<br>Iulas, | GÓCIOS INTELIGENTES         |
|                                                | Idioma atual: BR<br>Introduzir senha.                                                                                                    |                         |                             |
|                                                |                                                                                                    | Cancelar<br>COES EAL NE |                             |
|                                                |                                                                                                    | www.safenet-inc.com     |                             |
| 😚 🚺 🖉 🥹 🎽 🏀 Song Search - Groov 🖹 🚰 MAR        | IUAL USUARIO.o SafeNet Authenticati                                                                                                    |                         | 🔓 S 🏂 🗐 🆓 🧭 🧖 (16:44 SOLUTI |

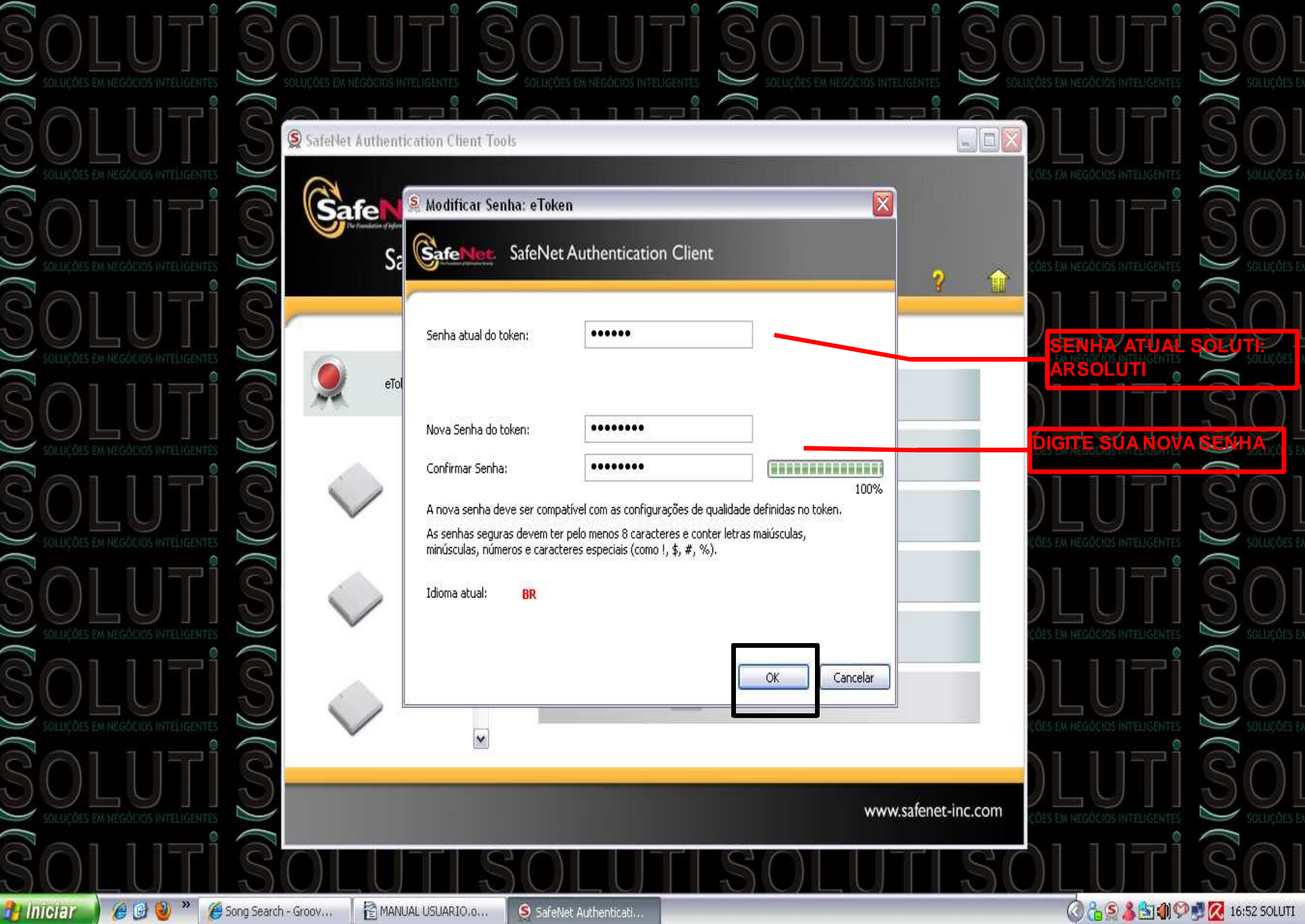

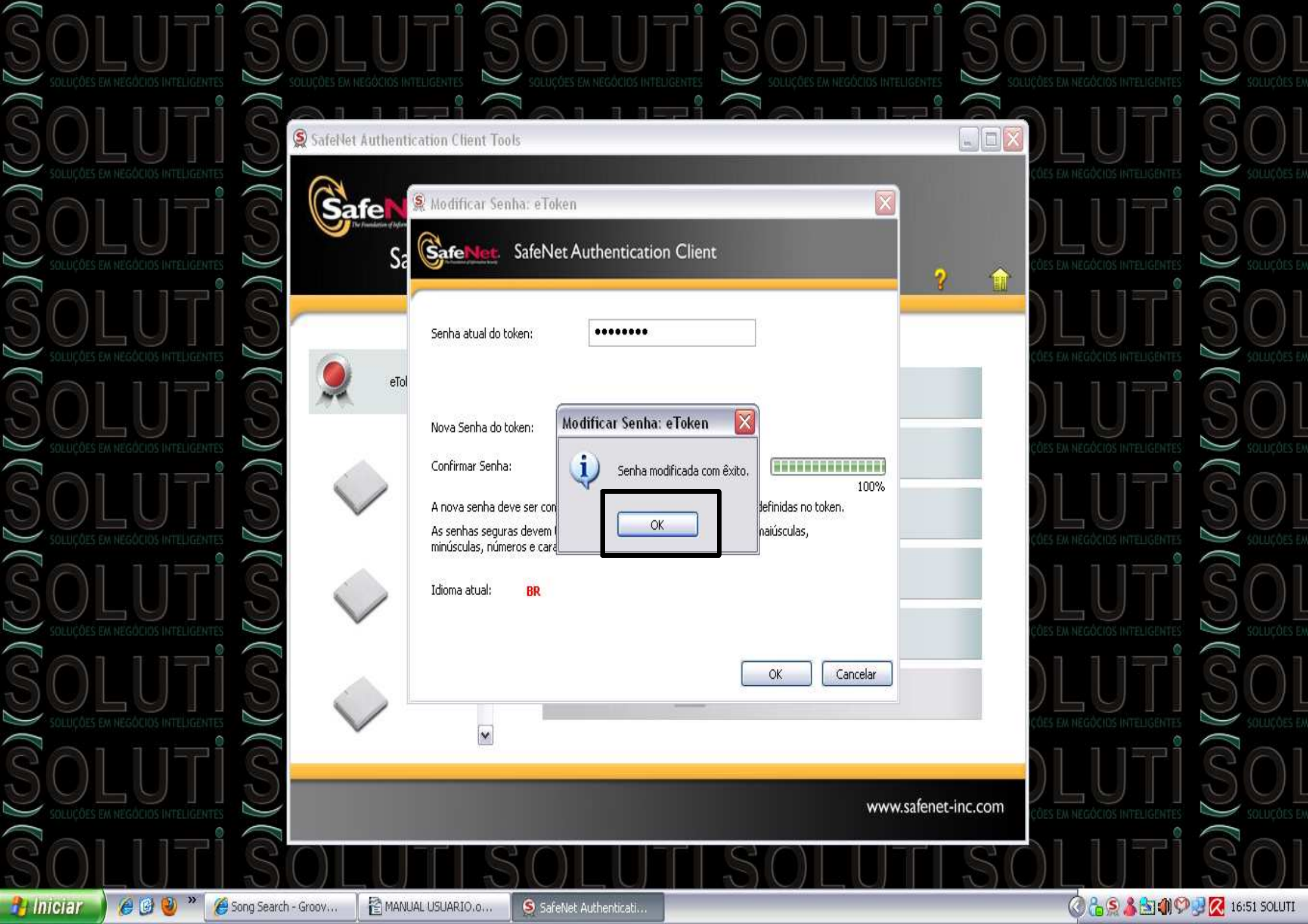

## ANEXO A VERIFICAR 32 BITS OU 64 BITS

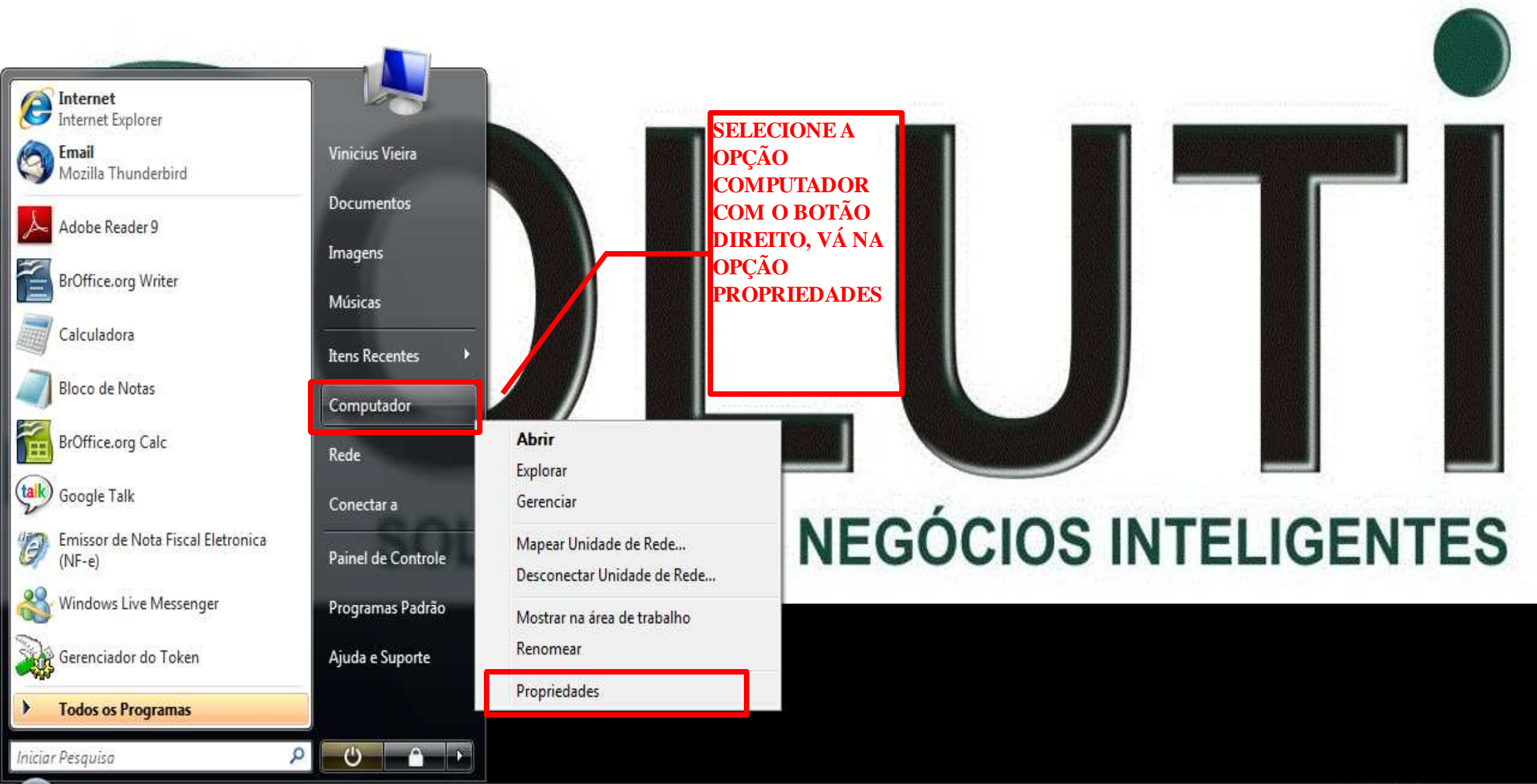

餐) 🖻 🛛 🔊

PT < 💷 📿 😌 🖸 🚮 🕼 16:57

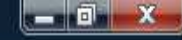

2

0 .

#### Tarefas

- 💮 Gerenciador de Dispositivos
- 💮 Configurações remotas
- 🕐 Proteção do sistema
- Configurações avançadas do sistema

#### Exibir informações básicas sobre o computador

Windows Edition

Windows Vista™ Business

Copyright © 2007 Microsoft Corporation. Todos os direitos reservados. Service Pack 1 Atualizar Windows Vista

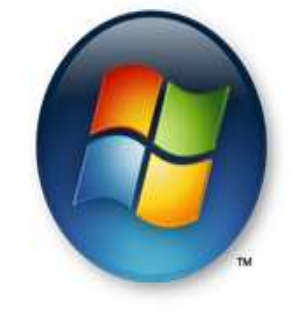

PT < 🎟 🔏 😌 🖸 🚮 🕪 16:57

▼ + Pesquisar

| Sistema -                       |                                                                   |                  |
|---------------------------------|-------------------------------------------------------------------|------------------|
| Fabricante:                     | Hewlett-Packard Company                                           |                  |
| Modelo:                         | HP Compaq dx7500 SFF                                              |                  |
| Classificação:                  | 3,5 Índice de Experiência do Windows                              |                  |
| Processador:                    | Intel(R) Core(TM)2 Duo CPU E7500 @ 2.93GHz 2,94 GHz               |                  |
| Memória (RAM):                  | 2,00 GB                                                           | invent           |
| Tipo de sistema:                | Sistema Operacional de 32 Bits                                    |                  |
| Suporte Hewlett-Packard Con     | npany                                                             |                  |
| Site:                           | Suporte online                                                    |                  |
| lome do computador, domí        | nio e configurações de grupo de trabalho                          |                  |
| Nome do computador:             | SOLUTI04                                                          | () Alterar       |
| Nome completo do<br>computador: | SOLUTI04                                                          | configurações    |
| Descrição do computado          | n                                                                 |                  |
| Grupo de trabalho:              | SOLUTI-WG                                                         |                  |
| tivação do Windows              |                                                                   |                  |
| Windows ativado                 |                                                                   | peca<br>software |
| Identificação do Produto:       | 89576-OEM-7332141-00039 PAlterar a chave do produto (Product Key) | original         |

Windows Update Central de Segurança Desempenho

🔄 😳 🐼

Consulte também

## ANEXO B

### **TESTE DE FUNCIONALIDADE DO CERTIFICADO**

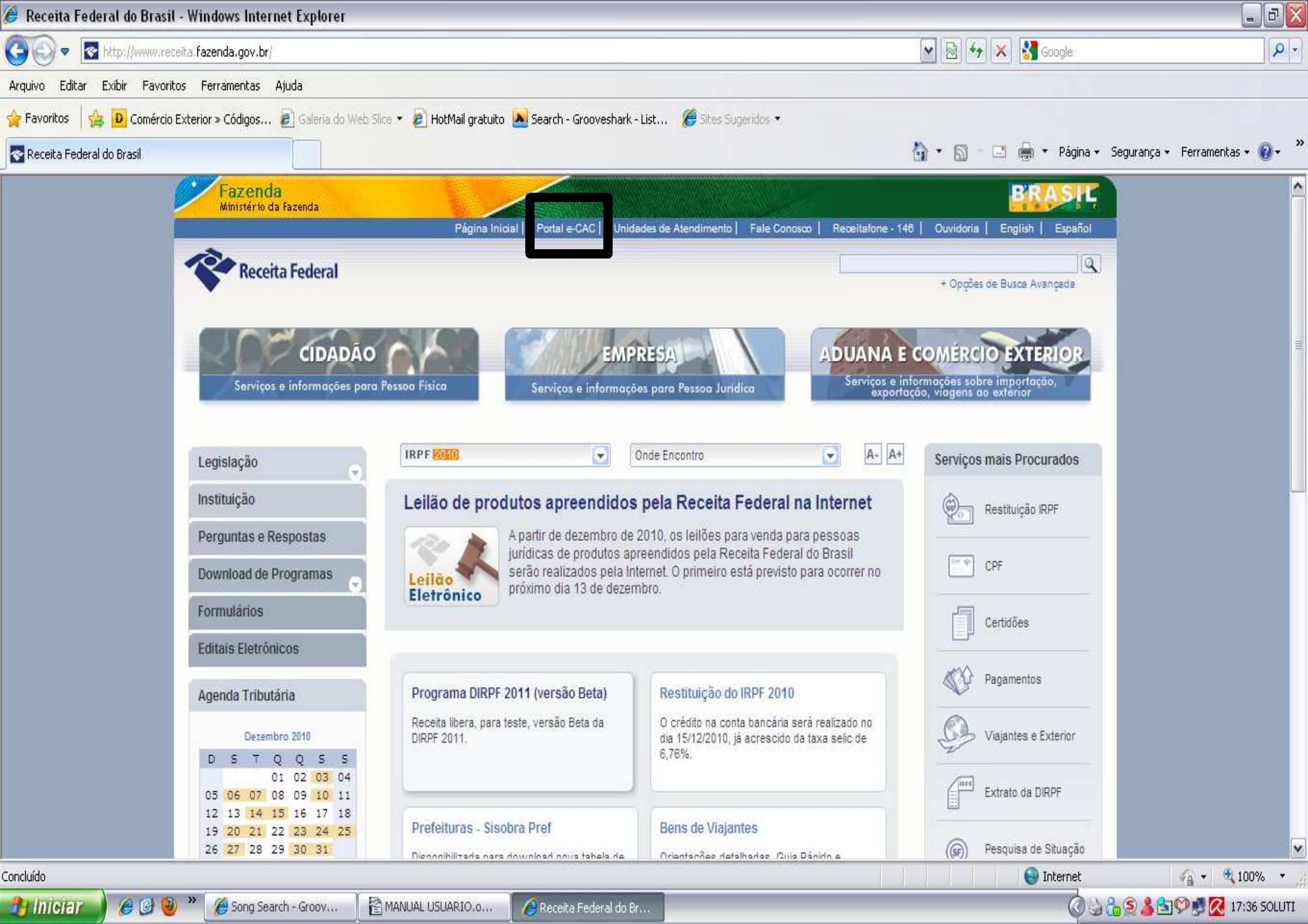

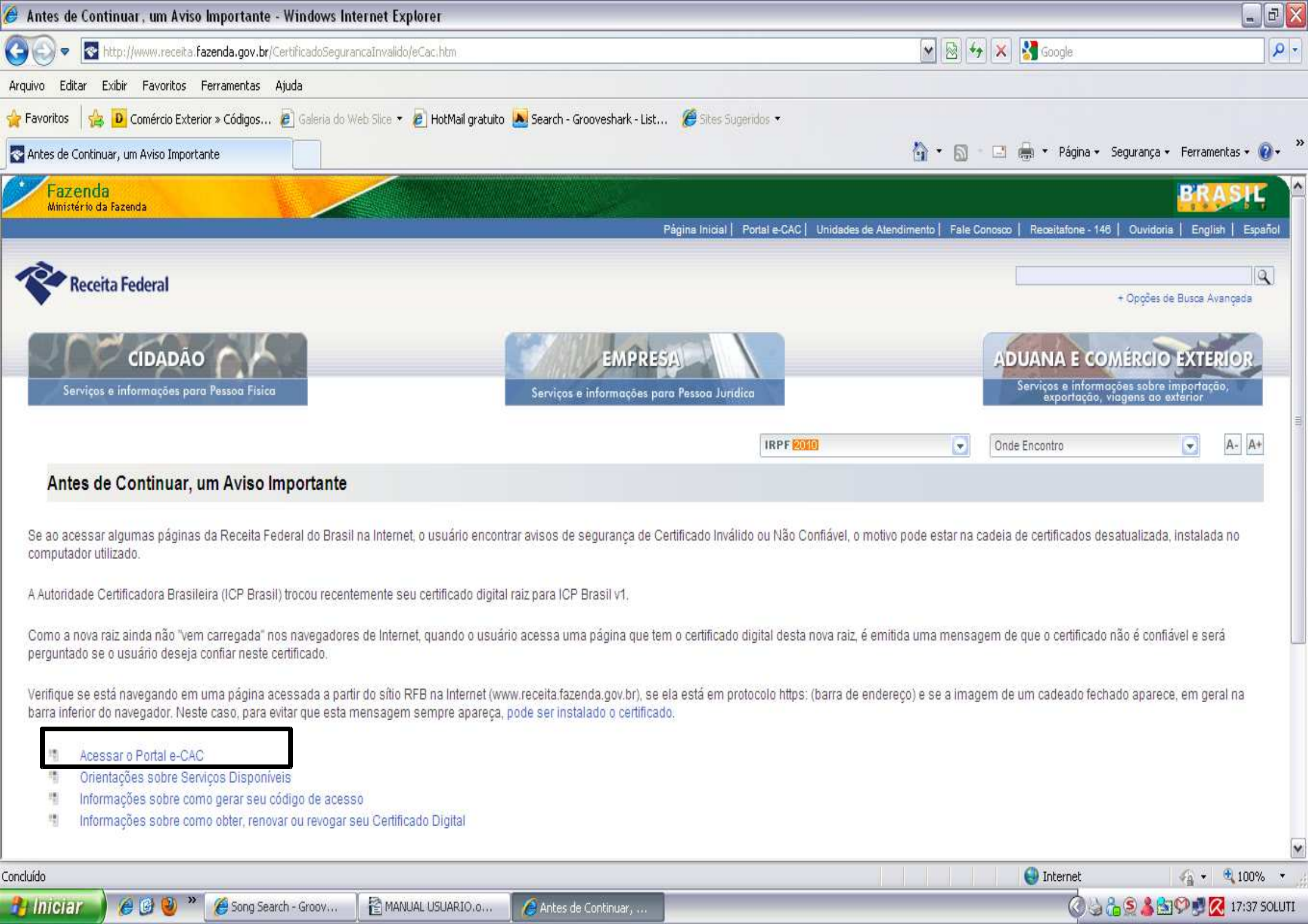

| 🖗 Login e-CAC - Windows Internet Explorer                                                                                                    |                                                                                                    |                                          | 60×                         |
|----------------------------------------------------------------------------------------------------|----------------------------------------------------------------------------------------------------|------------------------------------------|-----------------------------|
| 🚱 💿 🔻 🙋 https://cav.receita.fazenda.gov.br/scripts/CAV/login/login.asp                                                                                                    |                                                                                                    | 💌 🔒 🐼 🐓 🗙 🚼 Google                       | P -                         |
| Arquivo Editar Exibir Pavoritos Ferramentas Ajuda                                                                                                    |                                                                                                    |                                          |                             |
| 🖕 Favoritos 🛛 👍 🝺 Comércio Exterior » Códigos 🙋 Galeria do Web Slice 💌 🙋 HotMail                                                                                                    | gratuito 🐱 Search - Grooveshark - List 🏾 🏉 Sites Sugeridos 💌                                                                                                    |                                          |                             |
| Cogin e-CAC                                                                                                    |                                                                                                    | 🏠 🔹 🔝 👘 🖃 🚔 👻 Página 👻 Segu              | rança 🔹 Ferramentas 🕶 🔞 🔹 🎇 |
| Fazenda<br>Ministria da Baranda                                                                                                    |                                                                                                    |                                          |                             |
| Centro Virtual<br>de Atendimento                                                                                                    |                                                                                                    |                                          |                             |
| <ul> <li>Para cadastrar um procurador, o contribuinte pode utilizar:</li> <li>a opção de atendimento 'Procuração Eletrônica' (o contribuinte e<br/>a Solicitação de Procuração para a Receita Federal do Brasil (aper<br/>Atenção: As informações contidas nos sistemas informatizados da Adr<br/>controlado. Ao dar continuidade à navegação neste serviço o usuário d<br/>descritas na Política de Privacidade e uso.</li> </ul> | e o procurador devem possuir certificado digital);<br>nas o procurador precisa ter certificado digital).<br>ninistração Pública estão protegidas por sigilo. Todo acesso é monitor<br>eclara-se ciente das responsabilidades penais, civis e administrativas | ado e                                    |                             |
| ACESSO VIA CODIGO de ACESSO<br>CPF/CNPJ:<br>Código de acesso:<br>Senha:<br>* Se você não possui ou esqueceu o código de acesso<br>ou a senha, utilize uma das opções abaixo:                                                                                                    | Se você já possui Certificado Digital, clique<br>na imagem abaixo.                                                                                                    |                                          |                             |
| Gerar Código de Acesso para Pessoa Física<br>Gerar Código de Acesso para Pessoa Jurídica<br>Acessar Sistemas de Comércio Exterior<br>Mais Informações sobre o Centro Virtual de Atendimento ao Contribu                                                                                                    | Saiba como obter um certificado digital                                                                                                    |                                          | *                           |
| oncluído                                                                                                    |                                                                                                    | Internet                                 | 🐐 🕈 🔍 100% 🔻 💡              |
| 🔧 Iniciar 🖉 🍘 🥹 🎽 🄏 Song Search - Groov 🔢 🖹 MANUAL USUARI                                                                                                    | 0.o 🏾 🌈 Login e-CAC - Windo                                                                                                    | () & & & & & & & & & & & & & & & & & & & | / 👗 🚉 🎔 🝠 🌠 17:39 SOLUTI 👘  |

| 1 Iniciar | 1 🏉 🕑 🤎 👘 | 🟉 Song Search - Groov | MANUAL USUARIO.o | 🖉 Login e- |
|-----------|-----------|-----------------------|------------------|------------|
|-----------|-----------|-----------------------|------------------|------------|

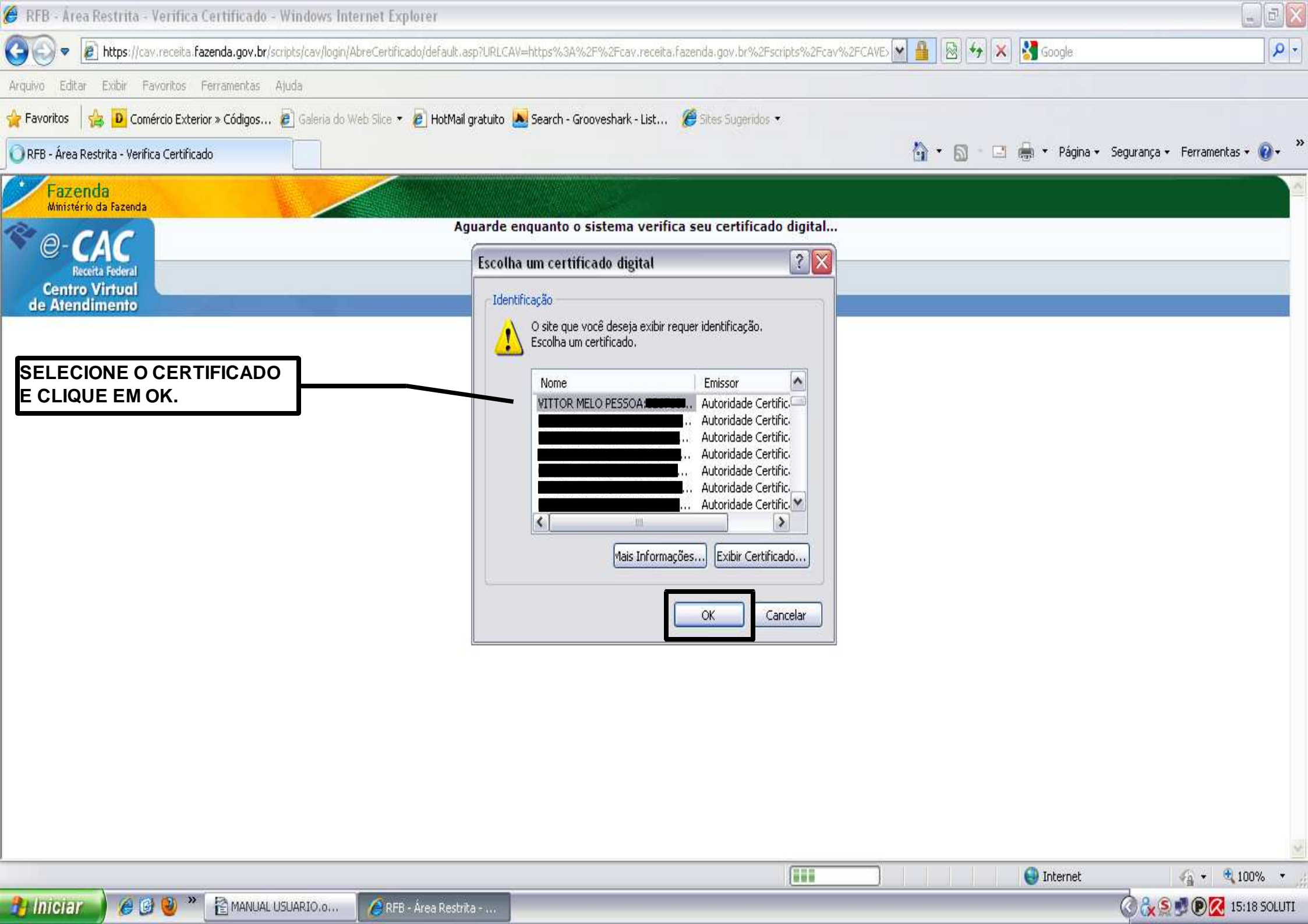

| 🏈 RFB - Área Restrita - Verifica Certificado - Windows    | Internet Explorer                                                             |                               |                                          |                 |                                          |
|-----------------------------------------------------------|-------------------------------------------------------------------------------|-------------------------------|------------------------------------------|-----------------|------------------------------------------|
| COO V Intps://cav.receita.fazenda.gov.br/scripts/cav/log  | gin/AbreCertificado/default.asp?URLC                                          | AV=https%3A%2F%2Fcav.receit   | a.fazenda.gov.br%2Fscripts%2Fcav%2FCAVE> | 🔒 🐼 😽 🗙 🛃 Goog  | jle 🖉 🗖                                  |
| Arquivo Editar Exibir Pavoritos Ferramentas Ajuda         |                                                                               |                               |                                          |                 |                                          |
| 🙀 Favoritos 🛛 👍 🔟 Comércio Exterior » Códigos 🙋 Galeria ( | do Web Slice 🔻 🙋 HotMail gratuito                                             | 🐱 Search - Grooveshark - List | 🏉 Sites Sugeridos 🔹                      |                 |                                          |
| 🔘 RFB - Área Restrita - Verifica Certificado              |                                                                               |                               |                                          | 👌 • 🗟 - 🖬 🖨 • 1 | Yágina 👻 Segurança 👻 Ferramentas 👻 🕜 👻 🎽 |
| Fazenda<br>Ministério de Fazenda                          | <u> </u>                                                                      |                               |                                          |                 |                                          |
| Centro Virtual<br>de Atendimento                          | Aguarde                                                                       | enquanto o sistema verif      | ica seu certificado digital              |                 |                                          |
|                                                           | Logon do Token                                                                |                               |                                          |                 |                                          |
|                                                           | SafeNet Safe<br>Introduza Senha do toker<br>Nome do Token:<br>Senha do token: | Net Authentication            | Client                                   |                 |                                          |
|                                                           |                                                                               | Idioma atual:                 | OK Cancelar                              |                 |                                          |
|                                                           |                                                                               |                               |                                          |                 |                                          |
|                                                           |                                                                               |                               |                                          | Inte            | rnet 🦓 👻 🔍 100% 👻 🖉                      |
| 😚 Iniciar 🖉 🖉 🥹 🎽 👔 MANUAL USUARIO.o.,                    | , 🌔 🏉 RFB - Área Restrita                                                     | 🥥 Verificar PIN               |                                          |                 | 🕜 🗞 S 🝠 🕑 🔀 15:18 SOLUTI                 |

| Secretaria da Receita Federal do Brasi                                                                                                    | il - Windows Internet Explorer                                                                                                    |                                                                                                    |                                                                                                    | - 2                                  |
|----------------------------------------------------------------------------------------------------|----------------------------------------------------------------------------------------------------|----------------------------------------------------------------------------------------------------|----------------------------------------------------------------------------------------------------|--------------------------------------|
| 🔆 🕤 🔻 🙋 https://cav.receita.fazenda.gov                                                                                                    | /.br/                                                                                                    |                                                                                                    | 💽 🔒 🔯 🦘 🔀 Google                                                                                            |                                      |
| vrquivo Editar Exibir Pavoritos Ferramenta                                                                                                    | as Ajuda                                                                                                    |                                                                                                    |                                                                                                    |                                      |
| 🍃 Favoritos 🛛 👍 🚺 Comércio Exterior » Código                                                                                                    | os 🙋 Galeria do Web Slice 🔻 🙋 HotMail gr                                                                                                    | atuito 📐 Search - Grooveshark - List 🏾 🏉                                                           | Sites Sugeridos 🔹                                                                                           |                                      |
| 🍯 Secretaria da Receita Federal do Brasil                                                                                                    |                                                                                                    |                                                                                                    | 🟠 🔹 🖾 👘 👻 Pá                                                                                                | gina 👻 Segurança 👻 Ferramentas 👻 🔞 🔹 |
| Fazenda<br>Ministério da Fazenda                                                                                                    |                                                                                                    |                                                                                                    |                                                                                                    |                                      |
| e-CAC Titular do Certific                                                                                                    | - VITTOR MELO PES                                                                                                    | 50A                                                                                                |                                                                                                    | Sair com<br>Segurança                |
| Receita Federal<br>Centro Virtual                                                                                                    |                                                                                                    |                                                                                                    |                                                                                                    | @-CPF                                |
| de Atendimento >Página I                                                                                                    | nicial >Serviços Disponíveis >Alte                                                                                                    | erar Perfil de Acesso                                                                              |                                                                                                    |                                      |
| <ul> <li>Para utilizar os serviços disponibilizad<br/>antes de entrar na aplicação desejada<br/>Ao entrar no Portal eCAC com Acesso<br/>próprio contribuinte.</li> <li>Conheça os serviços do Central</li> </ul> | dos como procurador, responsável legal, e<br>a, é necessário selecionar a opção "Altera<br>i via Código de Acesso, as informações ap<br>tro Virtual de Atendimento @-C | ampresa filial ou empresa sucedida,<br>ar Perfil de Acesso".<br>resentadas são sempre relativas ao | Você tem 1 nova(s) mensagens em<br>sua Caixa Postal.<br>Ver Detalhes,<br>Último acesso:<br>14/12/2010 15:18 |                                      |
| Agendamento de Atendimento                                                                                                    |                                                                                                    | 2 Opção SIJUT 2 Opçãos da Lei pº 11041/2000                                                        | D que bá de Novo:                                                                                           | III.                                 |
| <ul> <li>Caixa Postal</li> <li>Cópia de Declaração</li> </ul>                                                                                                    | Serviços e-CAC<br>Passe o mouse sobre um serviço<br>para ver a sua descrição.                                                                                          | <ul> <li>Pagamentos</li> <li>Parcelamento de Débitos</li> </ul>                                    | Acesso via Certificado Digital:<br>Intimações de Omissos                                                    |                                      |
| > Declaração IRPF                                                                                                    |                                                                                                    | > PER/DCOMP                                                                                        | Acesso via Código de Acesso:<br>Comprovante de Inscrição                                                    |                                      |
| > Declarações                                                                                                    |                                                                                                    | Procuração Eletrônica                                                                              |                                                                                                    |                                      |
| Dívida Ativa da União (PGFN)                                                                                                    |                                                                                                    | Situação Fiscal                                                                                    |                                                                                                    |                                      |
| > Fontes Pagadoras                                                                                                    |                                                                                                    | > SPED                                                                                             |                                                                                                    |                                      |
| > Intimações de Omissos                                                                                                    |                                                                                                    | 1949 - 19 Mar 19 19 19 19 19 19 19 19 19 19 19 19 19                                               |                                                                                                    |                                      |
| ncluído                                                                                                    |                                                                                                    |                                                                                                    | i interr                                                                                                    | iet 🏹 🕶 🔍 100% 🔻                     |
| 💾 İniciar 🔰 🏉 🕑 🎽 🎽 Man                                                                                                    | IUAL USUARIO.o 🦷 🄏 Secretaria da Receit                                                                                                    | a.o                                                                                                |                                                                                                    | 🕜 🚴 🖉 🖻 🔀 15:18 SOLUTI               |

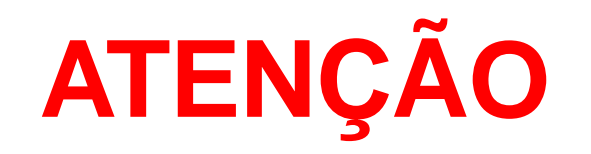

O EQUIPAMENTO eToken PRO 72 K FORNECIDO PELA SOLUTI, POSSUI A OPÇÃO DE DESBLOQUEIO DE SENHA( CASO O USUÁRIO DIGITE A SENHA 15 VEZES DE FORMA INCORRETA), MAS PARA ESTE TIPO DE SERVIÇO É COBRADO UMA TAXA.

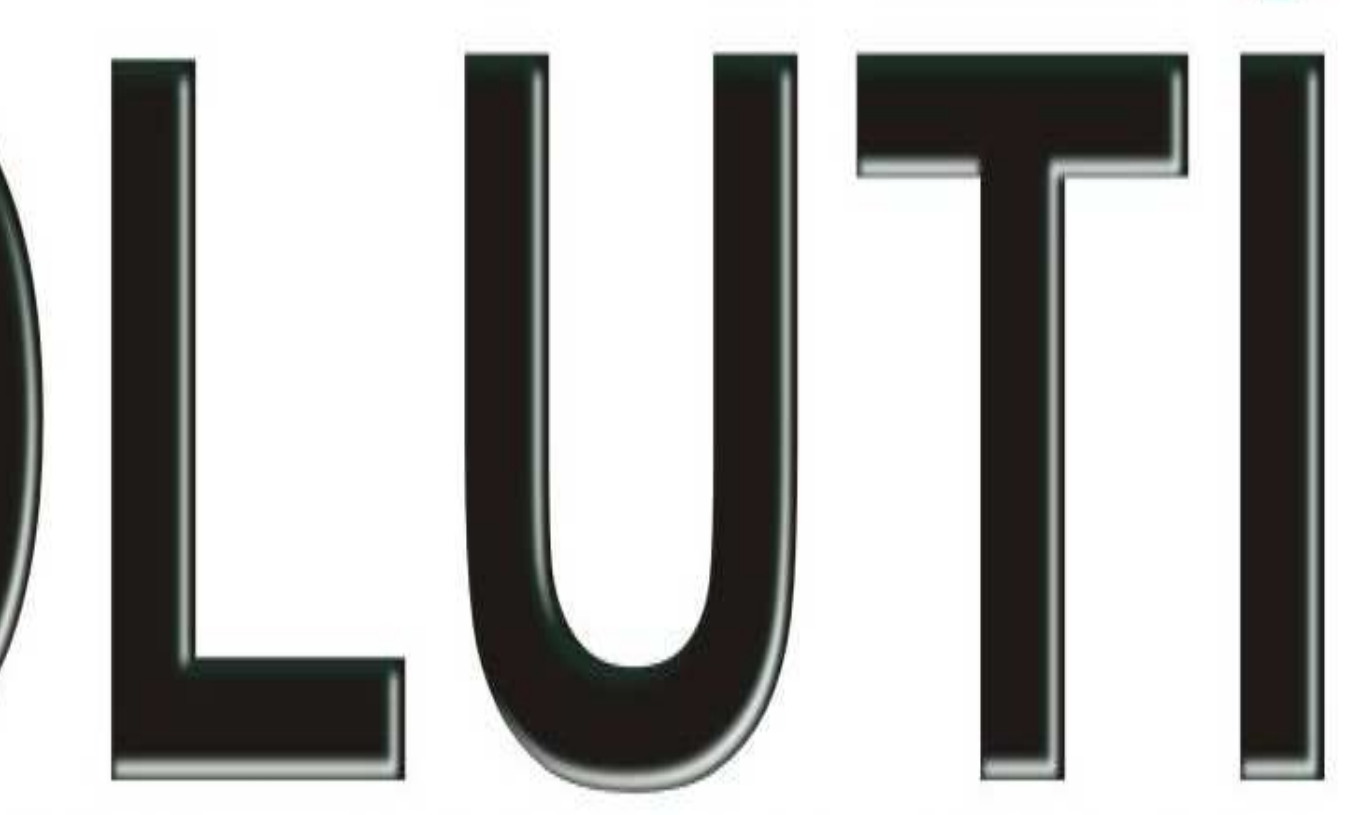

### **SOLUÇÕES EM NEGÓCIOS INTELIGENTES**